# Bluetooth nøgleboks app instruktioner

5441 PN nr. 836700021

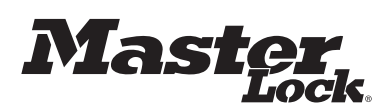

## NO HURTIGSTART – LÅS OPP MED MOBILTELEFON

- 1. Fjern Select Access SMART & instruksjoner fra pakken.
- Følg instruksjonene under for å åpne Select Access-døren. Fjern deretter kun de fire skruene i hjørnene fra innsiden av boksen for å fjerne den fra emballasjen.
- 3. På din Android eller IOS-mobiltelefon, gå inn på din app store for å laste ned Master Lock Vault eLocks-appen GRATIS. For å sjekke at ditt apparat er kompatibelt, gå inn på:http://www.masterlock.com/masterlockvaultelocks/app-download-device-compatib lifty. (NB: Det finnes to Master Lock Vault-apper. Last ned Master Lock Vault eLocks-versionen.)
- 4. Følg anvisningene for innlogging eller opprettelse av en Master Lock Vault-konto.
- 5. I Master Lock Vault elocks-appen, berør Føy til en lås (Add a Lock) (+).
- 5. I Master Lock Vault elocks-appen, berør Føy til en lås (Add a Lock) (+).
  6. Tast inn AKTIVERINGSKODEN som vises over for å registrere Select Access SMART & følg instruksjonene for å koble mobilen til låsen. Med en gang din nøkkelboks er registrert, vil den vises i Låselisten inne i appen. Berør navnet på nøkkelboksen for å få adgang til låsedetaljene og styre ekstra innstillinger, se tilgangshistorikken, eller dele med gjester. Når AKTIVERINGSKODEN har blitt tastet inn, vil ikke "Try Me!-modus (0,0,0,0,0) lenger virke.
  7. Som standard vil din Select Access SMART være i Touch Unlock-modus. Berør en hvilken som helst knapp på tastaturet til nøkkelboksen for å låse den opp. Når lyset lyser grønt, åpne opp innen fem sekunder. Etter det vil låsen låses igjen. Det grønne lyset betyr at døren kan åpnes ved at man trekker i den. (NB: Du kan endre telefon-til-lås kommunikasjonen i app-innstillingene, ved hjelp av spesifikasjonen Apparatkalibrering.) Apparatkalibrering.)

#### HURTIGSTART – OPPLÅSING MED TALLTASTATUR

- Fjern Select Access SMART & instruksjoner fra pakken. Følg instruksjonene under for å åpne Select Access-døren. Fjern deretter kun de frie skruene i hjørnene fra innsiden av boksen for å former der for avheldering. fjerne den fra emballasjen
- Jerie del la elitidadiasjeli.
  2. Tast primærkoden, som du finner i den sorte boksen over, inn på tastaturet til Select Access SMART. (Nb: Mens du taster inn koden, må du ikke trekke i døren, og heller ikke trykke på sletteknappen. (se illustrasjon 2). Inntasting av primærkoden vil slette Prøv Mon koden. Mea-koden
- Når lyset på Select Access SMART lyser grønt, åpne opp innen fem sekunder. Etter det vil låsen låses igjen.

#### BATTERI-INSTRUKSJONER – HVORDAN SKIFTE BATTERI

- Svakt batteri vil bli indikert gjennom en e-postmelding, appen, eller med et gult lys på Select Access SMART.
- 2. Lås opp og åpne Select Access SMART.
- 3. Bruk en flathodet skrutrekker, åpne opp batterirommet og fjern batteriet.
- Installer et nytt CR123A-batteri, og påse at pluss- og minuspolene er vendt i den retningen som vises på batteriromdekselet (Se illustrasjon 4).
- 5. Lukke batteridekselet, og stram til skruen

#### BATTERI-INSTRUKSJONER – HVORDAN LÅSE OPP MED ET EKSTERNT BATTERI

- Svakt batteri vil bli indikert gjennom en e-postmelding, appen, eller med et gult lys på Select Access SMART.
- 2. Lokaliser batterikontaktene på bunnen av Select Access SMART (se illustrasjon 2).
- Lokaliser batterikontaktene på bunnen av Select Access SMART (se illustrasjon 2)
   Hold et nytt 9-volts batteri under produktet med den positive (+) og den negative (-) polen trykket mot kontaktene (se illustrasjon 3), orientert slik som indikert på bunnen av låseboksen (se illustrasjon 2).
   Mens du holder batteriet på plass, og med en autorisert mobiltelefon innen rekkevidde for låsehuset, og med systemet i Touch Unlock-modus, trykk på en av tastene på låsehuset. Dersom låsehuset ikkel käses opp, eller dersom en autorisert mobil ikke er tilgjengelig, tast inn primærkoden på låsehusets tastatur mens du holder 9-voltbatteriet på plass.
- 5. Når låsen er åpen, installer et nytt CR123A-batteri. Bemerk at etter installering av nytt batteri, vil ikke symbolet for svakt batteri vises i appen etter at låsehuset og appen kommuniserer med hverandre. Men det gule lyset på selve låsen, vil bruke mellom 2 og 24 timer på å slutte å lyse

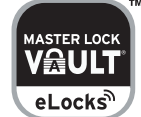

App Store

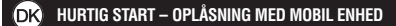

- Tag Select Access SMART & og brugsanvisningen ud af emballagen.
- Følg anvisningerne nedenfor for at åbne døren til Select Access. Tag dernæst kun de 4 skruer inde i Select Acces ud for at tage boksen ud af emballagen.
- 3. På din Android eller iOS mobil enhed, gå til app store og hent den GRATIS Master Lock
- Vault eLocks-app.
- For at tjekke din epheds kompatibilitet, besøg: http://www.masterlock.com/masterlockwaultelocks/app-download-device-compatibility. (Bemærk: Der findes to Master Lock Vault apps. Download Master Lock Vault eLocks versionen.)
- 4. Følg anvisningerne for at logge på eller opret en Master Lock Vault-konto.
- I Master Lock Vault elocks app'en, tryk på Tilføi en Lås (+).
   Indtast AKTIVERINGSKODEN vist ovenfor for at registrere Select Access SMART og følg Indtast AKTIVERINGSKODEN vist ovenfor for at registrere Select Access SMART og følg anvisningerne for at forbinde den mobile enhed med låsen. Når din nøgleboks er registreret, vil den blive vist i app ens liste over låse. Rør ved nøgleboksens navn for at få adgang til de nærmere detaljer om låsen og forvalte yderligere indstillinger, se historik over adgang eller dele adgang med gæster. Når AKTIVERINGSKODEN er indtastet, fungerer prøvekoden "Try Me!" (0,0,0,0) ikke mere.
   1 standard er Select Access SMART i funktion med oplåsning ved berøring. Rør ved en vilkårlig knap på nøgleboksens tastatur for at vække den og låse den op. Når indikatoren lyser grønt, skal du åbne inden for 5 sekunder, ellers vil den låse igen. Det grønne lys betyder, at nu er det muligt at åbne døren ved at trække i den. (Bemærk: Du kan change ændre rækkevidden af kommunikationen mellem telefon og nøgleboks i app'ens kalibreringsindstillinger.)

#### HURTIG START – OPLÅSNING MED NUMERISK TASTATUR

- Tag Select Access SMART & og brugsanvisningen ud af emballagen. Følg anvisningerne nedenfor for at åbne døren til Select Access. Tag dernæst kun de 4 skruer inde i Select Acces ud for at tage boksen ud af emballagen.
- Indtast den PRIMÆRE KODE, der er nanført i det sorte felt ovenfor på tastaturet til Select Access SMART. (Bemærk: Træk ikke i døren, mens du indtaster koden og tryk ikke på Clear-knappen. (se tegning 2). Indtastning af den Primære Kode vil slette Try Me koden.)
- 3. Når indikatoren lyser grønt på Select Access SMART, skal du åbne inden for 5 sekunder, ellers vil den låse igen

#### VEJI FONING TIL BATTERI – SÅDAN UDSKIFTES BATTERIFT

- 1. Lavt batteri vil blive meddelt med en e-mail, via app'en eller med en gul indikator på Select Access SMART.
- 2. Oplås og åbn Select Access SMART.
- Brug en flad skruetrækker til at åbne batterirummet og tag batteriet ud.
- Isæt et nyt CR123A batteri, sørg for at det vender rigtigt med positiv og negativ pol i den rigtige retning som vist på batterirummets dør (Se tegning 4).
- 5. Luk batterirummet og stram skruen til igen.

### ANVISNINGER OM BATTERI – SÅDAN LÅSER MAN OP MED ET EKSTERNT BATTERI

- 1. Lavt batteri vil blive meddelt med en e-mail, via app'en eller med en gul indikator på Select Access SMART.
- 2. Lokaliser batteriets udvendige el-kontakter under Select Access SMART (se tegning 2) 3. Hold et nyt 9-volt batteri under produktet med den positive (+) og den negative (-) pol trykket ind mod kontakterne (se tegning 3), i den retning der er vist på nøgleboksens underside (se teaning 2).
- 4. Mens du holder batteriet på plads og du har en autoriseret mobil enhed indenfor nøgleboksens rækkevidde og nøgleboksen er i funktion med oplåsning ved berøring -tryk på en vilkårlig knap på nøgleboksen. Hvis nøgleboksen ikke åbner, eller en autoriseret mobil ikke er tilgængelig, indtast den Primære Kode på nøgleboksen; samtidig med at du holder 9-volt batteriet på plads.
- 5. Når nøgleboksen er åbnet, isæt et nyt CR123A batteri. Bemærk venligst, at efter isætning af et nyt batteri, vil ikonet for lavt batteri ikke mere blive vist i app'en, efter at nøgleboksen og app'en har kommunikeret med hinanden. Det vil dog tage mellem 2 og 24 timer, før den gule LED vil holde op med at lyse på selve nøgleboksen.

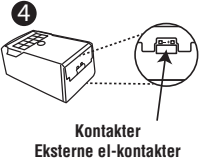

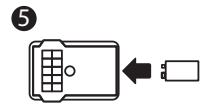

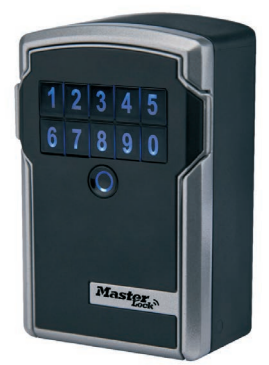

67890

8

20

(IIIII)

på sletteknappen, vil alle

inntastinger slettes, og prosessen starter opp på nytt.

Bemærk: Et tryk på Clear-knappen vil slette alle indtastninger

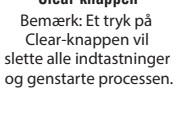

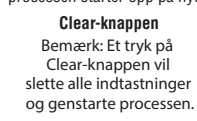

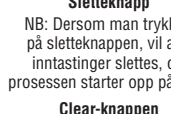

+

# Sletteknapp NB: Dersom man trykker

1 2 3 4 5